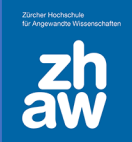

### Anleitung

## SWITCHedu-ID erstellen und Gastberechtigung für Moodle und Mahara erhalten

#### SWITCHedu-ID erstellen

- Erstellen Sie Ihre persönliche edu-ID unter https://eduid.ch
- Die SWITCH edu-ID ist eine lebenslange digitale Identität für die Nutzung von Diensten an Schweizer Hochschulen und Universitäten
- WICHTIG: Verwenden Sie eine private E-Mail-Adresse, und setzen Sie diese als Kontaktadresse. Teilen Sie diese Kontaktadresse der zuständigen Stelle für die Erteilung der Gastberechtigung mit.

#### Verifizieren der E-Mail-Adresse / Aktivieren der MFA

• Sie erhalten eine E-Mail mit der Überschrift

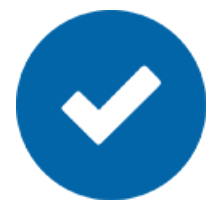

- [edu-ID] SWITCH edu-ID Verifizierung: E-Mail Adresse
- Klicken Sie auf den Link und verifizieren Sie Ihre E-Mail-Adresse.
- Aktivieren Sie in Ihrem edu-ID-Account unter Sicherheit die Multi-Faktor-Authentifizierung über eine App oder SMS und speichern Sie den Recovery Code ab.

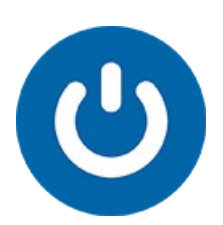

#### Aktivieren der Gastberechtigung

• Für die Aktivierung der Gastberechtigung erhalten Sie ein E-Mail mit der Überschrift

ZHAW Gast Berechtigung

• Klicken Sie auf den Link und melden Sie sich einmal mit Ihrer edu-ID an, um die Gastberechtigung zu aktivieren.

# C

#### Anmeldung auf Moodle

- Rufen Sie https://moodle.zhaw.ch auf
- Klicken Sie oben rechts auf den Login-Link
- Melden Sie sich mit Ihrer edu-ID an
- Authentifizieren Sie sich über die gewählte App oder den SMS-Code
- Falls Sie eine Identität wählen müssen, wählen Sie «**Privatperson**» aus.
- Jetzt kann man Sie in Moodle-Kurse einschreiben